# SDBF

## Quickguide Skolernes Digitale Blanket Flow

## -Udlæg elever-

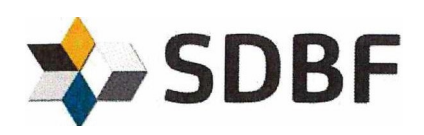

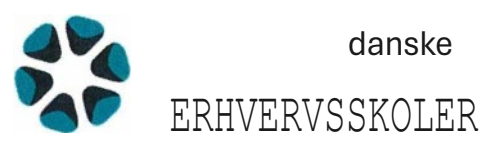

#### Første gang du skal bruge systemet

Når du skal udfylde en blanket, skal du først gå ind på <u>www.sdbf.dk</u> hvorefter dette billede kommer frem.

| For at komme i gang skal du vælge din organisation<br>Vælg organisation     |                       | . • •                 |           |
|-----------------------------------------------------------------------------|-----------------------|-----------------------|-----------|
| For at komme i gang skal du vælge din organisatio Vælg organisation Fortsæt | -                     | Selandia              |           |
| Vælg organisation<br>Fortsæt                                                | For at komme i gang s | skal du vælge din org | anisation |
| Fortsæt                                                                     | Vælg organisation     | skai au væige all org |           |
|                                                                             |                       | Fortsæt               |           |
| 🔀 XFlow                                                                     | ×                     | XFlow                 |           |

Du skal nu vælge din organisation som er NEXT-Uddannelse København, og trykke forsæt.

### Når du skal logge på

Du skal vælge /kursister/elever og andre eksterne.

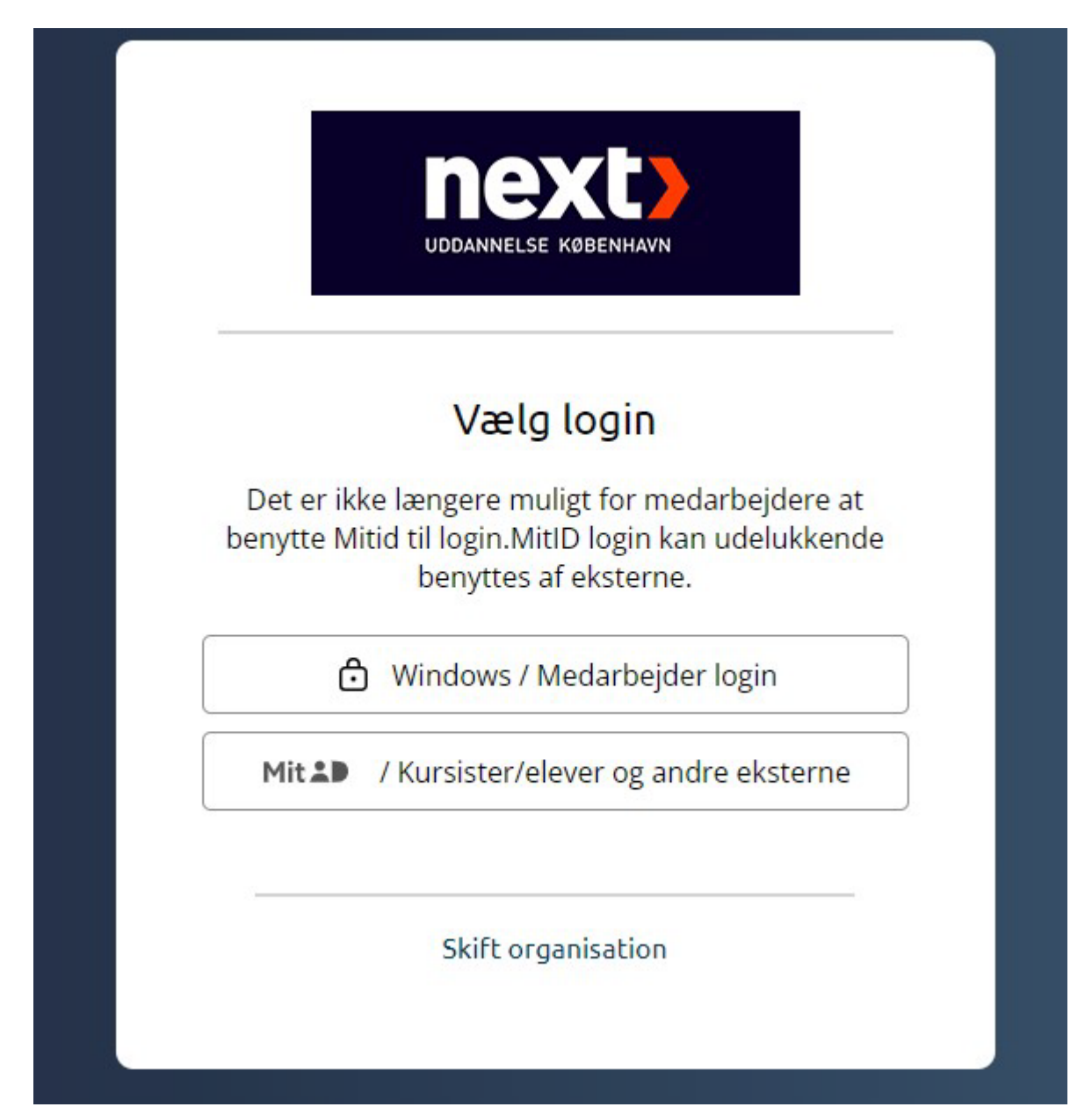

Du skal logge ind med MitId.

|                         | NEML          | CG-IN                                                                                                    |
|-------------------------|---------------|----------------------------------------------------------------------------------------------------|
| MitID Lokal IdP         |               |                                                                                                    |
|                         |               | Driftstatus                                                                                                    |
| Log på hos Visma Public | Mit 20        | Normal drift                                                                                                    |
| BRUGER-ID ⑦             |               | Sikker brug af MitID                                                                                              |
|                         | Skjul         | Pas godt på dit MitID og hold altid dine MitID-oplysninger for<br>dig selv. Få gode råd til sikker brug af MitID. |
| FORTSÆT                 | $\rightarrow$ | - <u>Sikkerhed</u>                                                                                                |
| (i) Glemt bruger-ID?    |               | Mere information                                                                                                  |
|                         |               | - Sikkerhed                                                                                                    |
|                         |               | - Hjælp til log på 🛛                                                                                              |
|                         |               | - Om NemLog-in 🖸                                                                                                  |
|                         |               | - <u>Cookies på NemLog-in</u> 🛛                                                                                   |
|                         |               | - Læs om MitID Erhverv                                                                                            |

Vælg godtgørelse af udlæg (elever)-NEXT

| Godtgørelse af udlæg (elever) - NEXT | Mere info  Opstart 🗸 |
|--------------------------------------|----------------------|
|                                      |                      |

#### Godtgørelse af udlæg (elever) - NEXT

NEXT Uddannelse København ID: 4398643

| Udfyldelse                                     | ormation            | Flowoverb           | lik         |                   |                           |                                                   |                |
|------------------------------------------------|---------------------|---------------------|-------------|-------------------|---------------------------|---------------------------------------------------|----------------|
|                                                |                     |                     |             |                   |                           |                                                   |                |
|                                                |                     |                     |             | <u>.</u>          |                           |                                                   |                |
| Udlæg udbetales via NemKonto,                  | så det er vigtigt a | it du har en NemKor | ito.        |                   |                           |                                                   |                |
| lavn *                                         |                     |                     |             | CPR-r             | ummer*                    |                                                   | ]              |
| Indtast dit fulde navn                         |                     |                     |             | Indtas            | t dit CPR-nummer.         | X                                                 |                |
| Andrea *                                       |                     |                     |             | Dec. r            | . *                       | Kashasummar 40 sifes *                            |                |
| Ardeung *                                      |                     |                     |             | Reg. r            | IF. *                     | Kontonummer - 10 cirre *                          | ]              |
| Indtast afdeling                               |                     |                     |             | Indtas            | t dit registreringsnummer | Indtast dit bankkontonummer (10 cifre og står bag | ; på dit kort) |
| Godtgørelse af udlæg                           |                     |                     |             |                   |                           |                                                   |                |
|                                                |                     |                     |             |                   |                           |                                                   | -              |
| ELEVER UDFYLDER BESKRIVELSE, ANTAL             | DG BELØB. LEDER UDF | FYLDER KONTERING.   |             |                   |                           |                                                   | -              |
| Perintur (mar 20 harra) *                      |                     |                     | 4 - h - l * |                   | D-1-1-8                   |                                                   |                |
| beskrivelse(max 38 tegn) *                     |                     |                     | Antal*      |                   | Beløp *                   |                                                   |                |
| Total                                          |                     |                     |             |                   |                           |                                                   |                |
|                                                |                     |                     |             |                   |                           |                                                   |                |
| Artskonto                                      |                     |                     | Formål      |                   |                           |                                                   |                |
| Søg eller vælg fra liste                       |                     |                     | * Søg ell   | er vælg fra liste |                           | Ŧ                                                 |                |
| Ansvar                                         |                     |                     | Projekt     |                   |                           |                                                   |                |
| Søg eller vælg fra liste                       |                     |                     | * Søg elle  | r vælg fra liste  |                           | Ŧ                                                 |                |
| Momsgruppe                                     |                     |                     |             |                   |                           |                                                   |                |
| Spg eller vælg fra liste                       |                     |                     |             |                   |                           |                                                   |                |
|                                                |                     |                     |             |                   |                           |                                                   | Total: 0,00    |
| Tilføj <b>O</b>                                |                     |                     |             |                   |                           |                                                   |                |
| Klik på "Tilføj" for at indsætte flere linijer |                     |                     |             |                   |                           |                                                   |                |
| /edhæft bilag                                  |                     |                     |             |                   |                           |                                                   |                |
| Vedhæft 🛇                                      |                     |                     |             |                   |                           |                                                   |                |
| Klik på "Vedhæft" for at tilføje et bilag 🕐    | ) Hjælp             |                     |             |                   |                           |                                                   |                |
| 20mmr/ming                                     |                     |                     |             |                   |                           |                                                   |                |
| semærkning                                     |                     |                     |             |                   |                           |                                                   |                |
|                                                |                     |                     |             |                   |                           |                                                   |                |
|                                                |                     |                     |             |                   |                           |                                                   |                |
|                                                |                     |                     |             |                   |                           |                                                   |                |
| Indsæt evt. en bemærkning                      |                     |                     |             |                   |                           |                                                   |                |
| fotal til udbetaling                           |                     |                     |             |                   |                           |                                                   |                |
|                                                |                     |                     |             |                   |                           |                                                   |                |
| ler kan du angive et notat som vises i de      | et kommende forløb. |                     |             |                   |                           |                                                   |                |
|                                                |                     |                     |             |                   |                           |                                                   |                |
|                                                |                     |                     |             |                   |                           |                                                   |                |
|                                                |                     |                     |             |                   |                           |                                                   |                |
| Andre muligheder                               |                     |                     |             |                   |                           |                                                   | Send O         |

Det er vigtigt du husker at tage et billede af din bon og vedhæfter bonen.

Din lærer skal underskrive og skrive fag på bonen.

Derefter trykker du SEND BLANKET.

Nu fremkommer der en dialogboks, hvor du skal vælge den leder som har med din blanket at gøre.

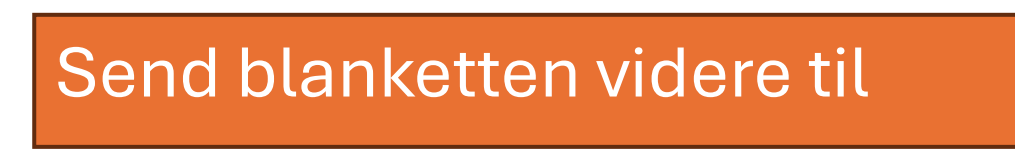

Blanketten sendes til en modtager i gruppen budgetansvarlig.

#### Blanketten sendes til denne bruger\*

Du skal skrive navnet på modtager i ovenstående felt.

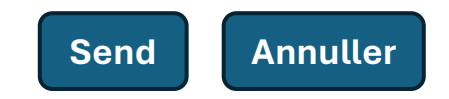